# **BuildPro Mobile V4**

# **User** Guide

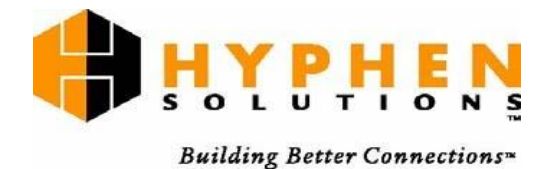

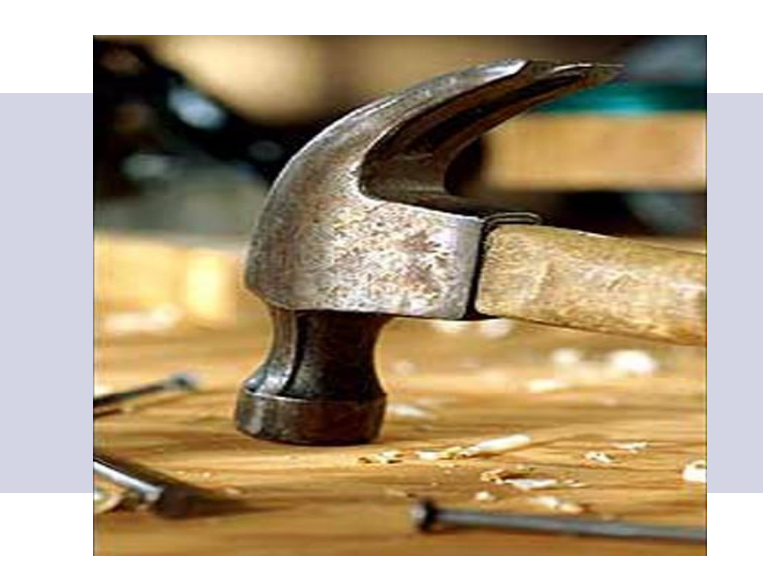

Last Updated: 10/18/2017

## **Table of Contents**

| Product and Company Informationi                        |
|---------------------------------------------------------|
| Trademark and Patent Informationi                       |
| Disclaimer of Warranties and Limitation of Liabilitiesi |
| Contact Customer Careii                                 |
| Use This Guideiii                                       |
| Chapter 1 BuildPro Mobile V4 Overview1                  |
| Overview1                                               |
| Updates1                                                |
| Chapter 2 Undo Complete Task                            |
| Overview 2                                              |
| Details                                                 |
| Chapter 3 Choose TBD Vendor                             |
| Overview                                                |
| Details                                                 |
| Chapter 4 View All Task Statuses4                       |
| Overview4                                               |
| Details                                                 |
| Retaining Filter Selection5                             |
| Chapter 5 Order History                                 |
| Overview 6                                              |
| Details                                                 |
| Chapter 6 Job Notes7                                    |
| Overview7                                               |
| Details7                                                |
| Chapter 7 Today's Date                                  |
| Overview                                                |
| Chapter 8 Change Start Date on Reminder Tasks           |

| Overview9                                 |
|-------------------------------------------|
| Chapter 9 Add Picture to Doc Management10 |
| Overview10                                |
| Details                                   |
| Renaming File10                           |
| Assign to All Suppliers11                 |
| Chapter 10 Add Defect                     |
| Overview12                                |
| Details                                   |
| Full Defect                               |
| Task13                                    |
| Pictures                                  |
| Point of Contact                          |
| Slim Defect                               |
| Chapter 11 New Setting Page15             |
| Overview15                                |
| Details                                   |
| Chapter 12 Miscellaneous Update           |
| Overview16                                |
| Change Supplier on EPO16                  |
| EPO Supplier Start Date                   |
| Mark Ready Button for EPOs17              |
| EPO Supplier Order # Field                |
| Supplier Generated EPOs                   |

# **Product and Company Information**

The information in this document is the confidential and proprietary information of Hyphen Solutions, Ltd and is supplied to you pursuant to the terms and conditions of your Hyphen Solutions, Ltd. Software License Agreement (the "Agreement"). Accordingly, the information contained herein may not be used, reproduced, published, or disclosed to any party other than those identified in the Agreement, without the prior written authorization of Hyphen Solutions, Ltd.

The names of companies, products, people, characters and/or data mentioned in screens, pages, reports, and other data examples are fictitious and are in no way intended to represent any real individual, company, product or event, unless otherwise noted. Any rights not expressly granted in the Agreement are reserved by Hyphen Solutions, Ltd.

### **Trademark and Patent Information**

BuildPro® and SupplyPro® are products and trademarks of Hyphen Solutions, Ltd. Microsoft, MS, MS-DOS, Windows, and Windows NT are trademarks of Microsoft Corporation. Other product and company names referred to herein are the products and/or trademarks of their respective owners.

### **Disclaimer of Warranties and Limitation of Liabilities**

Hyphen Solutions, Ltd. has taken reasonable care in preparing this information; however, this document is provided "AS IS", AND HYPHEN MAKES NO WARRANTIES, EXPRESS OR IMPLIED (INCLUDING WARRANTIES OF MERCHANT- ABILITY OR FITNESS FOR A PARTICULAR PURPOSE), REGARDING THIS DOCUMENT OR THE INFORMATION CONTAINED HEREIN. Nothing contained herein modifies or alters in any way the standard terms and conditions of the Agreement by which the product was acquired, and pursuant to which this document is provided. In no event shall Hyphen Solutions, Ltd. or its affiliates be liable for incidental or consequential damages in connection with or arising from the use of the product, the accompanying documentation, or any related materials. Under no circumstances will Hyphen ever be liable to you for any damages that exceed the amount specified in the Agreement.

### **Contact Customer Care**

| Telephone              | 877-508-2547 Option 4                                                                                                    |
|------------------------|----------------------------------------------------------------------------------------------------|
| After Hours Telephone  | 877-508-2547 or 972-728-8100                                                                                                    |
| Hours                  | You can reach the Customer Care Center Monday through Friday, 7<br>a.m. to 7 p.m., Central Standard Time.                                                                                                    |
| Email                  | support@hyphensolutions.com                                                                                                    |
| Mail                   | Hyphen Solutions™, Ltd.<br>16479 N. Dallas Parkway, Suite 400<br>Addison, TX 75001                                                                                                    |
| Hyphen Solutions, Ltd. | For more information about Hyphen Solutions or the other products<br>offered by Hyphen Solutions, visit our web site<br><u>www.hyphensolutions.com</u> , call 877.508.2547 Option 1 or email<br><u>sales@hyphensolutions.com</u> . |

Support for this product is available from the Customer Care Center and online.

### **Use This Guide**

This document is written for advanced users and assumes familiarity with the application's interface. This document is a training guide and is designed to be used with interactive training as given by a certified Hyphen Solutions consultant. Use this guide in conjunction with the training and the Help video to answer your basic questions. For questions beyond the scope of this document, contact the <u>Customer</u> <u>Care Center</u>.

Hyphen Solutions, Ltd. © 2000 Proprietary & Confidential

## Chapter 1 BuildPro Mobile V4 Overview

Version 4 of the BuildPro Mobile App User Guide

## **Objectives**

After reading this chapter, you should have a basic understanding of:

• The new updates available in V4 of the BuildPro Mobile App and how to use them

### **Overview**

The BuildPro Mobile app is an IPad application that allows BuildPro users to manage tasks in the field. With Version 4 of the BuildPro app, users now have more functionality to help manage their accounts more effectively in a mobile environment.

### **Updates**

The following changes have been made to the BuildPro Mobile App:

- Allow user to Undo Completion of a task
- Select a Vendor for TBD Tasks
- View All Task Statuses
- Remove Exceptions
- View Order History
- Ability to choose "today's date" on Calendar picker
- Change Start Date on Reminders
- Add Picture to Doc Management
- View Job Notes
- Add Defects
- Change Supplier on EPO
- Mark Ready / Not Ready for EPOs
- New Settings Page
- Manage Jobs in Active, Inventory, and Warranty Status

## Chapter 2 Undo Complete Task

Version 4 of the BuildPro Mobile App User Guide

### **Overview**

After a user completes a task, they will now see an "Undo Complete" button which will allow them to undo the completion of a task. This button will be used most often when a task has been completed by accident.

### Details

The "Undo Complete" button will be available to undo a completion in the mobile app. Tapping the button will trigger a message asking if the user is sure they want to under the completion of the task. Selecting yes will set the task status back to in progress.

A note is required to undo completion and in the mobile app, the note will be defaulted to "Task completion undone via mobile app by 'Username' and Date/Time."

This functionality will work while "Working Offline."

Users will not be able to undo completion of a task if it has been exported. If an exported date exists for the task, the button will not be available.

| iPad ᅙ                                                                        | 3:10 PM                                                                                                    |                                                       | ۰ 🖇 78% 💷            |
|-------------------------------------------------------------------------------|----------------------------------------------------------------------------------------------------|-------------------------------------------------------|----------------------|
| BuildPro – JME                                                                |                                                                                                    |                                                       |                      |
| Marshall Ridge - 75                                                           | Q On Page Search 🗙 All                                                                                                 |                                                       | Working Online 🔵     |
| 61216961111 - 1111 Gisepe Lane -<br>2592 Plan<br>(Warranty) Start: 07/23/2013 | Verify Form Survey [R] *<br>Supplier: Self Supplied                                                                    | Lead: 07/23/201<br>Start: 07/23/201<br>End: 07/23/201 | 3<br>3<br>3          |
| End: 08/18/2013                                                               | Poly Anchor Bolts [M]<br>Supplier: Self Supplied<br>Stage: Stage 0 - Release / Start 1<br>PO Status: Received Complete | Lead: 06/27/201<br>Start: 07/02/201<br>End: 07/02/201 | 4<br>4<br>4<br>4     |
| 61216969999 - 6969 Gisepe Lane - 2592<br>Plan<br>(Warranty) Start: 07/23/2013 | Foundation Rebar [M] *<br>Supplier: Self Supplied                                                                      | Lead:06/27/201Start:07/02/201End:07/02/201            | 4<br>4 COMPLETE<br>4 |
| End: 08/18/2013<br>61219130377 - 2021 Yosemite Lane -<br>2592 Plan            | Plumber Pre-Pour Check [M]<br>Supplier: Self Supplied                                                                  | Lead:06/30/201Start:07/02/201End:07/02/201            | 4<br>4<br>4          |
| (Warranty) Start: 05/23/2012<br>End: 08/18/2012                               | Install Conduit [M] *<br>Supplier: Self Supplied                                                                       | Lead: 06/30/201<br>Start: 07/02/201<br>End: 07/02/201 | 4<br>4 COMPLETE<br>4 |
| Plan<br>(Warranty) Start: 07/23/2013<br>End: 08/18/2013                       | Stage 0 - COMPLETE [M] *<br>Supplier: Self Supplied                                                                    | Lead: 07/02/201<br>Start: 07/02/201<br>End: 07/02/201 | 4<br>4 COMPLETE      |
| 61219140000 - 9876 Carte Blanche<br>Drive - 2592 Plan                         | Stage 1 - COMPLETE [M] *<br>Supplier: Self Supplied                                                                    | Lead: 07/11/201<br>Start: 07/11/201<br>End: 07/11/201 | 4<br>4 START         |

## Chapter 3 Choose TBD Vendor

Version 4 of the BuildPro Mobile App User Guide

### **Overview**

If a supplier has yet to be assigned to a task, the TBD indicator is set. New functionality in the BuildPro Mobile app will allow users to update and select a supplier on TBD tasks. This feature was previously only available in the classic web pages.

### **Details**

When a TBD Task container is expanded there will be a new icon available with the label "Select Supplier." Tapping the icon will reveal a text search box and a drop down to select a valid supplier. The search text box will filter and limit the results in the drop down.

Next to the supplier search text box and drop down is a new "Update Supplier" button which becomes enabled once a supplier has been selected.

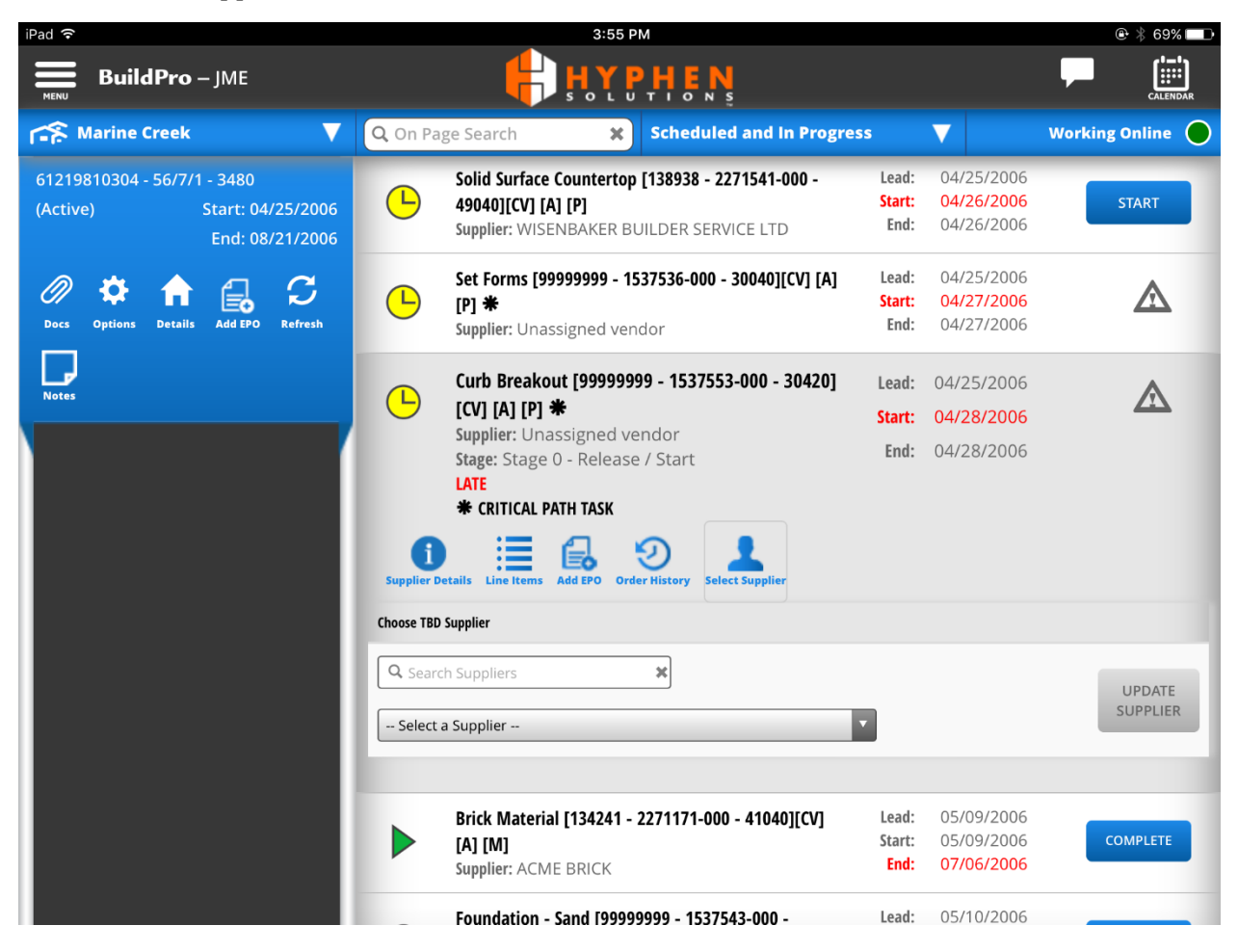

# Chapter 4 View All Task Statuses

Version 4 of the BuildPro Mobile App User Guide

### **Overview**

Add new filter options that allows the user to view more task statuses in the App.

### Details

The new task status filter changed from a button selection to a drop down to allow for more options. In the drop down will contain the following options:

- All
- Scheduled and In Progress (default selection)
- Late
- To Do Today
- Late and To Do Today

When the "All" option is selected, cancelled tasks will show in the task list. Users will only be able to add Defects and Create EPOs for cancelled tasks. All other buttons will be hidden on cancelled tasks.

Tasks that have been completed with exception will always show, regardless of the selected filter along with the text (Hold) in front of the task name.

| iPad 🗢                                                                  | 2:50 PM                                                                                                    | ۰ 🕫 🕸 🐨 🕑        |
|-------------------------------------------------------------------------|----------------------------------------------------------------------------------------------------|------------------|
| BuildPro – JME                                                          | <mark>₿</mark> ₩₽₽₽₽₽                                                                                                    |                  |
| Crawford Farms                                                          | Q On Page Search X Scheduled and In Progress V                                                                                                    | Working Online 🔵 |
| 61213810116 - 3604 Delany Drive -<br>1414<br>(Active) Start: 04/24/2012 | EPO: Site / Survey [138265 - 1388220-000 -<br>28040][ [P] - EPO         Lead:         04/23/2012           Supplier: DOUG CONNALLY AND ASSOC INC         End:         04/24/2012                                                      | Δ                |
| End: 08/18/2012                                                         | Electrical Underground [99999999-         Lead:         05/14/2013           100022-000 - 33020][OP] [A] [P]         Start:         05/15/2013           Supplier: Unassigned vendor         End:         05/15/2013                  |                  |
| Docs Options Details Add EPO Refresh                                    | Electrical Underground [99999999 -<br>100023-000 - 33020][OP] [A] [P]<br>Supplier: Unassigned vendor         Lead:<br>Start:         05/14/2013           Lead:         05/15/2013         Start:         05/15/2013                  |                  |
| 61213810134 - 3517 Delany Drive -<br>7090<br>(Active) Start: 03/15/2006 | Electrical Underground [99999999-<br>100024-000 - 33020][OP] [A] [P]<br>Supplier: Unassigned vendor         Lead:         05/14/2013           Lead:         05/15/2013         Start:         05/15/2013                             |                  |
| End: 07/11/2006<br>61213810144 - 9832 Crawford Farms<br>Dr 7383         | (HOLD) Flatwork Materials Arrive         Lead:         05/29/2013           [137816 - 2236615-000 - 30320][CV] [A] [P]         Start:         06/03/2013           Supplier: SUNCOAST POST TENSION LP         End:         06/03/2013 |                  |
| (Active) Start: 04/26/2006<br>End: 08/22/2006                           | EPO: Site / Survey [138265 - 1388220-000 -<br>28040][ [P] - EPO<br>Supplier: DOUG CONNALLY AND ASSOC INC         Lead:         06/28/2013           End:         06/29/2013         End:         06/29/2013                           |                  |
| Dr 1414<br>(Active) Start: 04/26/2006<br>End: 08/22/2006                | EPO: Site / Survey [138265 - 1388220-000 -<br>28040][ [P] - EPO<br>Supplier: DOUG CONNALLY AND ASSOC INC         Lead:<br>Start:         07/01/2013           End:         07/02/2013         End:         07/02/2013                 |                  |
| 61213810215 - 3929 Penny Royal Dr<br>7090                               | EPO: Carl Test [P] - EPO Lead: 09/12/2013 Supplier: DOUG CONNALLY AND ASSOC INC End: 09/13/2013 Fact: 09/13/2013                                                                                                    |                  |

### **Retaining Filter Selection**

Previously, when the user switched jobs after selecting a new task status filter other than the default, the task status filter is lost. In Version 4 of the BuildPro App, the task filter selection will be retained as the user navigates between different jobs. The filter selection will also remain when the page is refreshed.

Hyphen Solutions, Ltd. © 2000 Proprietary & Confidential

## Chapter 5 Order History

Version 4 of the BuildPro Mobile App User Guide

### **Overview**

A new icon in the task container will let users view the order history information for a task.

### **Details**

A new icon was added to the task container that when tapped opens a popup containing order history information. The popup shows the same information displayed on the History tab of the Order Detail page in BuildPro.

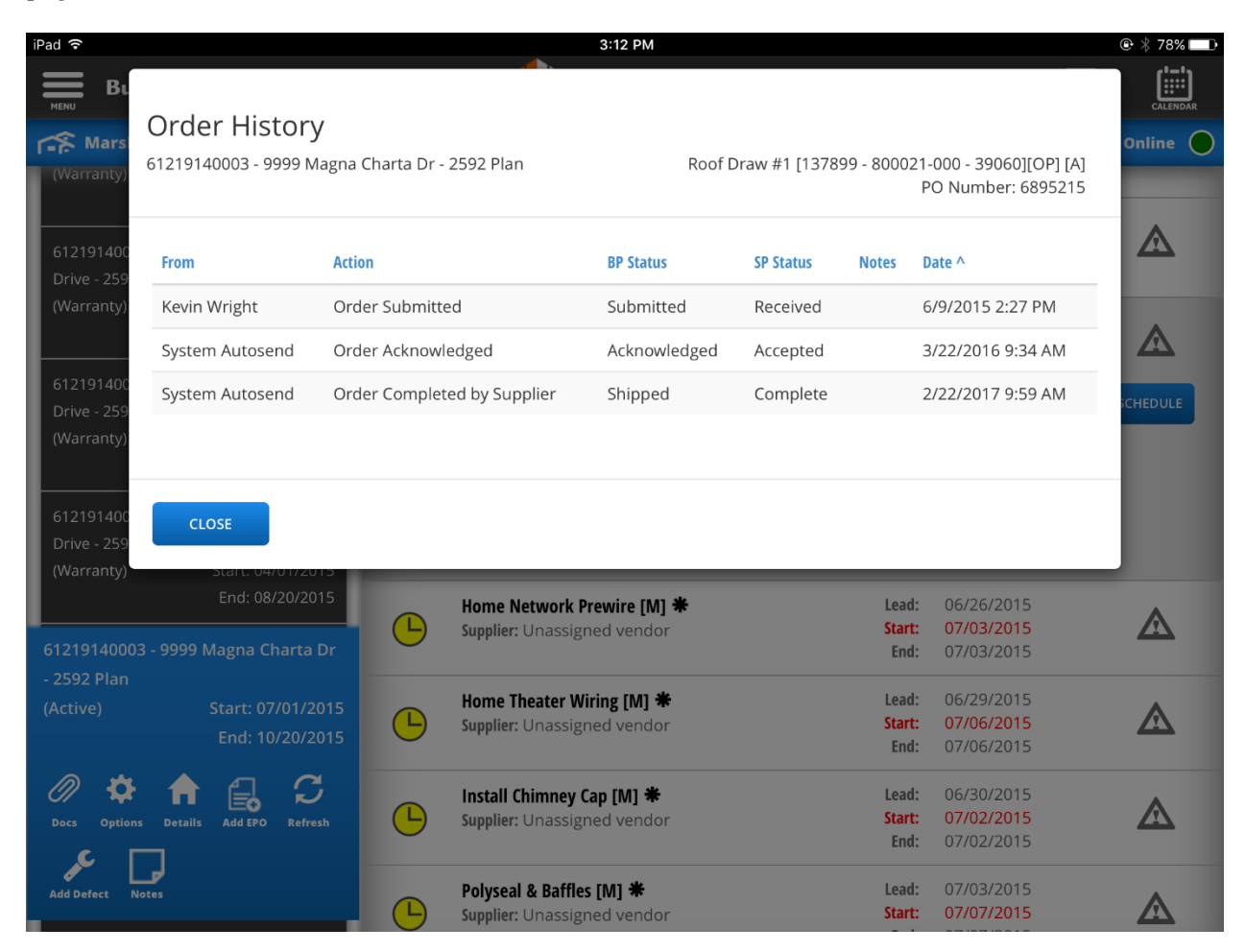

## Chapter 6 Job Notes

Version 4 of the BuildPro Mobile App User Guide

### **Overview**

A new icon in the job container will let users view the Job Notes.

### **Details**

A New icon will allow users to view the Job Notes in a popup. This popup displays the same information accessed via the Notes link in JME and To Do List. Users will also be able to sort the job notes by all columns in the grid.

| iPad 🗢                  |                                            |     |                                      | 2:18 PM                    |                         |                                        | @ ┦ 🖇 67% 🔲        |
|-------------------------|--------------------------------------------|-----|--------------------------------------|----------------------------|-------------------------|----------------------------------------|--------------------|
|                         | Job Notes List                             |     |                                      |                            |                         |                                        | CALENDAR<br>Online |
| 13343 Orcl              | Date                                       | Tas | ik ^                                 | Notes                      |                         | BP/SP                                  |                    |
| (Active)                | 2/16/2015 10:29 AM                         | EPC | D: 2/16/2015                         | test                       |                         |                                        |                    |
| 13347 Orch              | 2/16/2015 10:05 AM                         | EPC | D: 2/9/2015                          | test                       |                         |                                        |                    |
| (Active)                | 2/9/2015 4:27 AM                           | EPC | D: 2/9/2015                          | test                       |                         |                                        |                    |
|                         | 3/3/2015 11:03 AM                          | Fou | Indation T/K                         | aa                         |                         | В                                      | •                  |
| 0 4                     | 10/10/2017 1:07 PM                         | She | elving & Trim                        | Order Exceptions indica    | ated.                   | В                                      |                    |
| Add Defect              | CLOSE                                      |     |                                      |                            |                         |                                        |                    |
| (Active)                | Start: 04/01/2014<br>End: 07/01/2014       | Ŀ   | Supplier: Fireplac                   | ces R Us                   | Start:<br>End:          | 02/12/2015<br>02/09/2015               |                    |
| 15975 Cider<br>(Active) | St<br>Start: 04/01/2014<br>End: 07/01/2014 | Ŀ   | EPO: 2/16/2019<br>Supplier: Test Rid | 5 [P] - EPO <b>米</b><br>:k | Lead:<br>Start:<br>End: | 02/16/2015<br>02/26/2015<br>02/16/2015 |                    |
| 15977 Cider<br>(Active) | St<br>Start: 04/01/2014<br>End: 07/01/2014 |     | Door Hardwar<br>Supplier: The Ho     | e [P]<br>me Depot - Supply | Lead:<br>Start:<br>End: | 10/06/2014<br>10/13/2014<br>10/13/2014 | COMPLETE           |
| 15979 Cider<br>(Active) | Start: 04/01/2014                          |     | Mirrors and G<br>Supplier: Window    | lass [P]<br>v World        | Lead:<br>Start:<br>End: | 10/08/2014<br>10/15/2014<br>10/15/2014 | COMPLETE           |

## Chapter 7 Today's Date

Version 4 of the BuildPro Mobile App User Guide

### **Overview**

The Date Picker has a new choice for "Today's Date" (button) that will navigate to the current date.

| 🐐 Peachtree Estates 🛛 🔻                                                    | Q   |                                    |                  | ×              | 80             | hedul  | ed on | id In Pi | rogress 🔻   |                                                  | ding Onlin |     |
|----------------------------------------------------------------------------|-----|------------------------------------|------------------|----------------|----------------|--------|-------|----------|-------------|--------------------------------------------------|------------|-----|
| 102548882 - 1414 Peachtree Ave<br>(Active) Start 1/1/2013                  |     | Site Prep and G<br>ABC Grading and | i Land D         | Develop        | 99999<br>pment | - 1855 | 032-0 | 00 300   | 40)[0P][A]  | Lead:1/1/2013<br>Start:1/1/2013                  | COMPL      | ETE |
| End 1/1/2013                                                               |     | Change Start D                     | ate To           |                | 02/0           | 8/2017 | 8     |          |             | End:1/1/2013                                     |            |     |
| 102548882 - 1414 Peachtree Ave<br>(Active) Start 1/1/2013                  |     | Note To Supplie                    | n,               |                | Note           |        |       |          |             | ead: 1/1/2013<br>tart: 1/1/2013<br>End: 1/1/2013 | BTAF       | α I |
| End WWZOSA                                                                 |     | <                                  |                  | Febr           | ruary          | 2017   |       | >        |             |                                                  |            |     |
| Doos Cyliner Details Ast EPO Reimed                                        | 1.0 | Sun                                | Mon              | Tue            | Wed            | Thu    | Fri   | Sat      |             |                                                  |            |     |
| 10                                                                         |     | 29                                 | 30               | 31             | 01             | 02     | 03    | 04       | 1           | Lead:1/1/2013                                    | -          | _   |
| 102548882 - 1414 Peachtree Ave                                             | e   | 05                                 | 06               | 07             | 08             | 09     | 10    | 11       |             | End:1/1/2013                                     | STAR       | π   |
| (Active) Start: 1/1/2013                                                   |     | 12                                 | 13               | 14             | 15             | 16     | 17    | 18       | 1           | Lead:1/1/2013                                    |            |     |
| End 1/1/2013                                                               | e   | 19                                 | 20               | 21             | 22             | 23     | 24    | 25       |             | Stort:1/1/2013<br>End:1/1/2013                   | STAR       | π   |
| 102548882 - 1414 Peochtree Ave                                             | _   | 26                                 | 27               | 28             | 01             | 02     | 03    | 04       |             | Lead 1/1/2013                                    |            |     |
| (Active) Start: 1/1/2013<br>End 1/1/2013                                   | e   | 05                                 | 06               | 07             | 08             | 09     | 10    | 11       |             | Stort: 1/1/2013<br>End: 1/1/2013                 | STAR       | π   |
|                                                                            |     |                                    |                  | ħ              | oday's D       | ite .  |       |          |             | Lead:1/1/2013                                    | _          |     |
| 102548882 - 1414 Peochtree Ave<br>(Active) Start: 1/1/2013<br>End 1/1/2013 | e   | 0.09                               |                  | UPDA           | TE DATE O      |        |       |          | START TASK  | Stort:1/1/2013<br>End:1/1/2013                   | 8TW        | π   |
| 102548882 - 1414 Peachtree Ave                                             | 0   | Site Prep and C<br>ABC Grading and | Foding<br>Land ( | Lada<br>Develo | 99999<br>pment | - 1855 | 032-0 | 00 300   | HOILOPILAI. | Lead:1/1/2013<br>Start:1/1/2013<br>End:1/1/2013  | STA        | ग   |

# Chapter 8 Change Start Date on Reminder Tasks

Version 4 of the BuildPro Mobile App User Guide

### **Overview**

Allow users to modify the Start Date on Reminder Tasks.

| iPad ᅙ                                        | 8:28 AM                                    | ا 15% ₪             |            |
|-----------------------------------------------|--------------------------------------------|---------------------|------------|
| BuildPro – JME                                | <b>HYPHEN</b>                              |                     | AR         |
| Apple Tree Farms                              | Q On Page Search Scheduled and in Progress | Working Online      | $\bigcirc$ |
| 12240 Orah and Aug                            | Interior Clean [P] Lead:                   | 10/13/2014          |            |
| 13349 Orchard Ave                             | Supplier: Flooring Supply Start:           | 10/16/2014 сомреете |            |
| (Active) Start: 04/01/2014                    | End:                                       | 10/16/2014          |            |
| End: 07/01/2014                               | Wood Flooring [P] Lead:                    | 10/03/2014          |            |
|                                               | Supplier: The Home Depot - Supply Start:   | 10/17/2014 сомреете |            |
| Docs Options Details Add EPO Refresh          | End:                                       | 10/20/2014          | <b>'</b>   |
| <b>د</b> ¬                                    | Appliances [P] Lead:                       | 10/08/2014          |            |
|                                               | Supplier: The Home Depot - Supply Start:   | 10/22/2014 сомреете |            |
| Add Defect Notes                              | End:                                       | 10/22/2014          | ,          |
| 15975 Cider St                                | Lead:                                      | 10/16/2014          |            |
| (Active) Start: 04/01/2014                    | Supplier: Flooring Supply Start:           | 10/21/2014 сомреете |            |
| End: 07/01/2014                               | End:                                       | 10/21/2014          | ,          |
| 15977 Cider St                                | Carpet [P] Lead:                           | 10/16/2014          |            |
| (Active) Start: 04/01/2014                    | Supplier: The Home Depot - Supply Start:   | 10/23/2014 сомреете |            |
| End: 07/01/2014                               | End:                                       | 10/23/2014          |            |
| 15070 Cider St                                | Punchout [M] Lead:                         | 10/23/2014          |            |
|                                               | Supplier: Flooring Supply Start:           | 10/24/2014 сомреете |            |
| (Active) Start: 04/01/2014<br>End: 07/01/2014 | End:                                       | 10/24/2014          |            |
|                                               | Customer Walkthrough [R] Lead:             | 10/27/2014          |            |
| 15981 Cider St                                | Supplier: Self Supplied                    | 10/28/2014 COMPLETE |            |
| (Active) Start: 04/01/2014                    | Stage: Close                               |                     |            |
| End: 07/01/2014                               | LATE End:                                  | 10/28/2014          |            |
| 15983 Cider St<br>(Active) Start: 04/01/2014  | Supplier Details Order History             |                     |            |

## **Chapter 9 Add Picture to Doc Management**

Version 4 of the BuildPro Mobile App User Guide

### **Overview**

Add functionality to allow users to upload pictures to document management

### **Details**

Add two icons to each folder in document management. The "Upload Pic" icon launches the photo library on the user's device and allows them to select photos for upload. The "Take Pic" icon allows users to take a picture using their device to be uploaded into document management.

| iPad 穼 |                      |           | 2:22 PM                   |                  |                            |                                           |
|--------|----------------------|-----------|---------------------------|------------------|----------------------------|-------------------------------------------|
| MENU   | BuildPro – Documents |           | <b>HYPHEN</b>             |                  | (                          |                                           |
|        | BACK                 |           |                           |                  |                            |                                           |
| ţ,     | Apple Tree Farms     | cdv_photo | <b>5_003</b> Size: 62.1KB | <b>Rev:</b><br>1 | Last Update:<br>10/10/2017 | <b>Modified By:</b><br>Apple<br>Developer |
| Ē      | 13347 Orchard Ave    | PNG lamb  | <b>Size:</b> 513.3KB      | <b>Rev:</b><br>1 | Last Update:<br>08/23/2016 | <b>Modified By:</b><br>System<br>Admin    |
|        | Upload Pic Take Pic  | Main SS   | <b>Size:</b> 7.8KB        | <b>Rev:</b><br>1 | Last Update:<br>02/16/2016 | <b>Modified By:</b><br>Apple<br>Developer |
|        |                      | Materials | <b>Size:</b> 11.1KB       | <b>Rev:</b><br>1 | Last Update:<br>02/16/2016 | <b>Modified By:</b><br>Apple<br>Developer |
|        |                      | my_jpg    | <b>Size:</b> 10.9KB       | <b>Rev:</b><br>1 | Last Update:<br>08/23/2016 | <b>Modified By:</b><br>System<br>Admin    |
|        |                      | Plans     | <b>Size:</b> 651B         | <b>Rev:</b><br>1 | Last Update:<br>02/16/2016 | <b>Modified By:</b><br>Apple<br>Developer |
|        |                      | Test      | <b>Size:</b> 11.1KB       | <b>Rev:</b><br>1 | Last Update:<br>10/24/2016 | Modified By:<br>Nina Adams                |
|        |                      | Warranty  | SignedTicket Size: 80.7KB | <b>Rev:</b><br>1 | Last Update:<br>08/23/2016 | <b>Modified By:</b><br>System<br>Admin    |
|        |                      |           |                           |                  |                            |                                           |

### **Renaming File**

The file name for uploaded pictures is defaulted when the photo is selected or taken. After the user selects a picture from their device to be uploaded, they will be prompted to update the file name. The

user is not required to update the file name, but updating the name allows the file to be uploaded with a more recognizable title.

### **Assign to All Suppliers**

In the same popup to rename the file, the user has an option to assign the document to all suppliers. The toggle will be defaulted to Yes which will let all suppliers view the uploaded file.

| iPad 🗢            |                                          | 2:23 PM             |                     |                  |                            |                                           |
|-------------------|------------------------------------------|---------------------|---------------------|------------------|----------------------------|-------------------------------------------|
| BuildPro – Do     |                                          | Upload Docume       | ents                |                  |                            |                                           |
| Apple Tree Farms  | Rename File:<br>Assign to All Suppliers: | cdv_photo_001       |                     |                  | <b>x odate:</b> 2017       | <b>Modified By:</b><br>Apple<br>Developer |
| 13347 Orchard Ave | CANCEL                                   |                     |                     | SAVE             | <b>odate:</b><br>2016      | <b>Modified By:</b><br>System<br>Admin    |
| Upload Pic        | Take Pic Ma                              | ain SS              | Size: 7.8KB         | <b>Rev:</b><br>1 | Last Update:<br>02/16/2016 | <b>Modified By:</b><br>Apple<br>Developer |
|                   | Ma                                       | aterials            | <b>Size:</b> 11.1KB | <b>Rev:</b><br>1 | Last Update:<br>02/16/2016 | <b>Modified By:</b><br>Apple<br>Developer |
|                   | my<br>PG                                 | /_jpg               | <b>Size:</b> 10.9KB | <b>Rev:</b><br>1 | Last Update:<br>08/23/2016 | <b>Modified By:</b><br>System<br>Admin    |
|                   | Pla<br>PG                                | ans                 | <b>Size:</b> 651B   | <b>Rev:</b><br>1 | Last Update:<br>02/16/2016 | <b>Modified By:</b><br>Apple<br>Developer |
|                   | Tes                                      | st                  | Size: 11.1KB        | <b>Rev:</b><br>1 | Last Update:<br>10/24/2016 | Modified By:<br>Nina Adams                |
|                   | PDF Wa                                   | arrantySignedTicket | <b>Size:</b> 80.7KB | <b>Rev:</b><br>1 | Last Update:<br>08/23/2016 | <b>Modified By:</b><br>System<br>Admin    |

## Chapter 10 Add Defect

Version 4 of the BuildPro Mobile App User Guide

### **Overview**

Users will now be able to add defects via the BP Mobile App.

### Details

If a company is utilizing the defect modules and a user has the proper rights to add a defect, an icon will be displayed in the task container and the job container. Both links will navigate to the new Add Defect page.

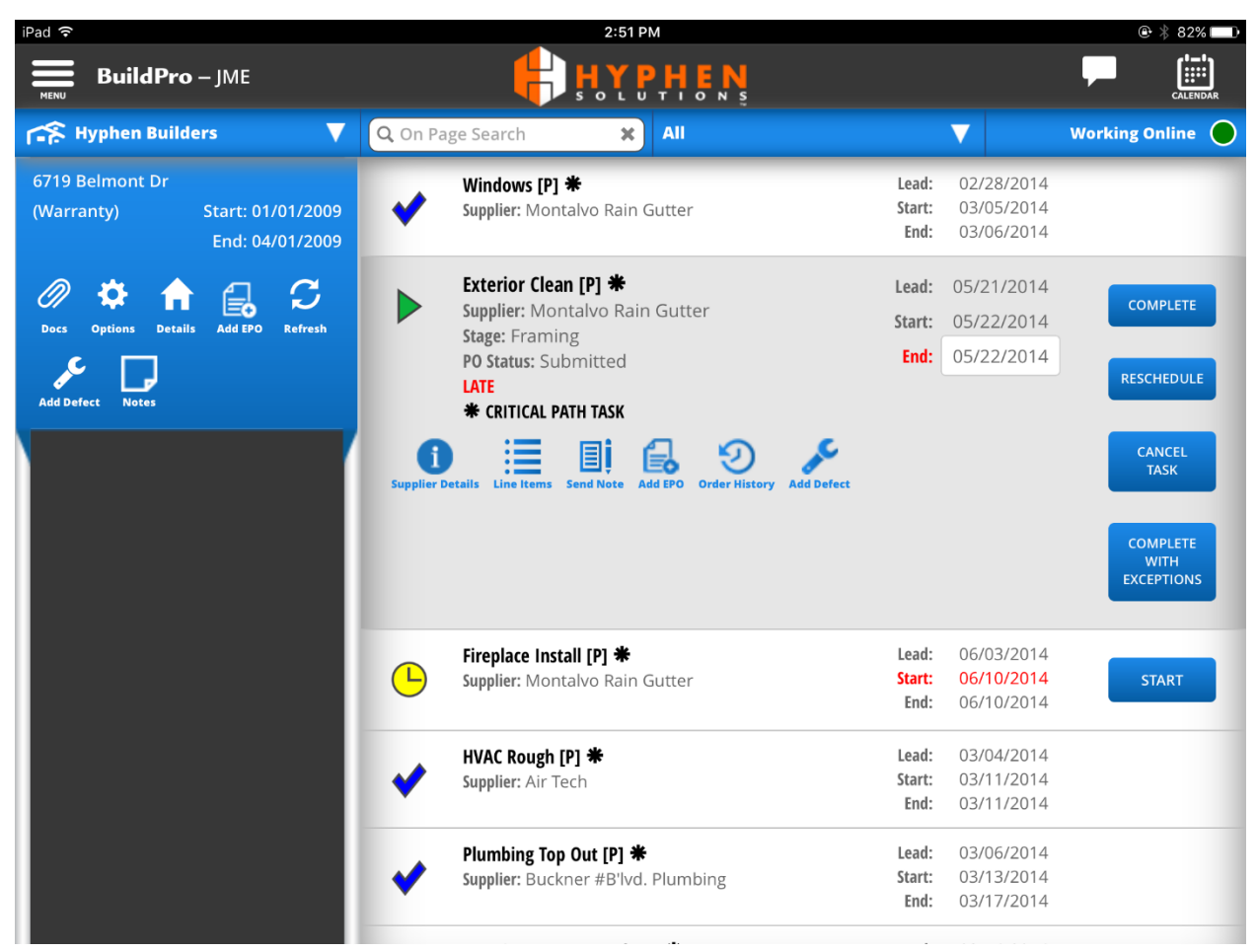

### **Full Defect**

The Full defect page is for companies using the regular inspections module (167). Users will need to fill out all required fields to save the defect.

| iPad 🗢                 | 2:31                    | PM                                |                     |
|------------------------|-------------------------|-----------------------------------|---------------------|
| BuildPro – Add De      | fect 🕂 🕂                | PHEN                              |                     |
| 12797 Green Apple Dr   |                         |                                   | Working Online 🔵    |
| Cancel Defect          | Save Defect             | Save and Add EPO                  | Save and New        |
| Category:*             | Select a Category *     | Regulatory Insp: NO               |                     |
| Sub-Category:*         | Select a Sub-Category 🔻 | <b>Due Date:*</b> 10/19/2017      |                     |
| Description:*          | Select a Description Y  | <b>Inspected Date:</b> 10/18/2017 |                     |
| Defect #:              |                         | Pictures:                         |                     |
| Assigned Supplier:*    | Select a Supplier 🔻     | Remove Selected                   | Upload Pic Take Pic |
| Responsible Supplier:* | Select a Supplier 🔻     |                                   |                     |
| Notes:                 | ~                       |                                   |                     |
|                        |                         |                                   |                     |
|                        |                         |                                   |                     |
| Point of Contact*:     |                         |                                   | +                   |

### Task

If the user navigates to the Defect page via the task container, the task drop down will be defaulted to the task they came from with the supplier dropdown defaulted to the applicable supplier. If the user navigates to the defect page via the job container, the user will be required to select a supplier.

### **Pictures**

Users can upload pictures when adding the defect either by taking a picture using their device or uploading photos already in their camera roll. A thumbnail of the selected photo will show on the screen. Users can only upload 5 pictures per defect. Photos can be deleted by selecting the thumbnail and clicking "remove selected" button.

### **Point of Contact**

If the Point of Contact module is turned on, the defect page will have additional fields allowing the user to select a point of contact to notify upon defect creation. The new section also allows users to add a new

point of contact and copy themselves on the notification email. At least one contact is required to be selected to save the defect.

### **Slim Defect**

For companies utilizing the Slim Defect Module (315), the defect page will be a paired down version of the defect page. It is important to note that additional back end set up is required for the slim defect page to function as desired.

| iPad ᅙ                    |                     | 3:12 PM         |                 |                  |
|---------------------------|---------------------|-----------------|-----------------|------------------|
| BuildPro – A              | dd Defect           |                 |                 |                  |
| 61216961111 - 1111 Gisepe | Lane - 2592 Plan    |                 |                 | Working Online 🔵 |
| Cancel Defect             | Save Defect         | Save and Ad     | ld EPO          | Save and New     |
| Supplier:*                | Select a Supplier 🔻 | Due Date:       | 9/11/2017       |                  |
| Task:*                    | Select a Task       | Inspected Date: | 9/8/2017        |                  |
| Location:*                | Select a Location   | Pictures:       |                 |                  |
| Critical:                 | NO                  |                 | Remove Selected | ad Pic Take Pic  |
| Notes*:                   |                     |                 |                 |                  |
|                           |                     |                 |                 |                  |
|                           |                     |                 |                 |                  |
|                           |                     |                 |                 |                  |
|                           |                     |                 |                 |                  |
|                           |                     |                 |                 |                  |

## Chapter 11 New Setting Page

Version 4 of the BuildPro Mobile App User Guide

### **Overview**

A new Settings selection was added to main menu. Tapping the settings button navigates the user to the new settings page.

### Details

On the settings page users can choose how they would like to sort tasks in JME. They can sort by stage and by task lead date, start date or task sequence. Changing the sort choices will only affect how the app is sorted and will not change how the web JME page is sorted.

Users can select to display/include any combination of jobs in Active, Warranty or Inventory status.

| iPad 🗢                                | 2:35 PM                                        | ④ ♥ \$ 67%       |
|---------------------------------------|------------------------------------------------|------------------|
| BuildPro – Settings                   | <b>HYPHEN</b>                                  |                  |
|                                       |                                                | Working Online 🔵 |
| Sort Tasks in JME                     | By Stage: YES<br>By Task: Lead Date Start Date | Task Sequence    |
| Include Jobs in These Statuses        | Active: YES<br>Warranty: YES                   | Inventory: YES   |
| Setting changes update automatically. |                                                |                  |
|                                       |                                                |                  |
|                                       |                                                |                  |
|                                       |                                                |                  |
|                                       |                                                |                  |
|                                       |                                                |                  |
|                                       |                                                |                  |
|                                       |                                                |                  |
|                                       |                                                |                  |
|                                       |                                                |                  |

## Chapter 12 Miscellaneous Update

Version 4 of the BuildPro Mobile App User Guide

### **Overview**

Miscellaneous updates available in V4 of the BuildPro Mobile App.

### **Change Supplier on EPO**

A new application function is available that will allow users to modify the supplier on an EPO created in the Mobile App. When the user with this new role navigates to the create EPO page, the supplier field will be a drop-down box where the user can select a supplier from the drop down. Please note the supplier cannot be changed for SP EPOs.

| iPad रू<br><b>BuildPro</b> – Add | EPO                                        |                        |              |                 | © * 7                   |  |  |
|----------------------------------|--------------------------------------------|------------------------|--------------|-----------------|-------------------------|--|--|
| 61219130377 - 2021 Yosemite      | Lane - 2592 Plan                           |                        |              |                 | Working Onlin           |  |  |
| Cancel EPO                       |                                            | Create EPO             |              |                 | Create EPO and Mark Rea |  |  |
| Task Name:*                      | EPO: Warranty Task 9                       | 9/8/2017               |              | FDO Notory      | Note                    |  |  |
| Supplier:*                       | Q Search Suppliers                         | ×                      |              | (to backoffice) |                         |  |  |
| Job Stage:*                      | Stage 0 - Release / St                     | art 1                  |              |                 |                         |  |  |
| Supplier Start Date:*            | 9/9/2017                                   | Supplier               | Instructions |                 |                         |  |  |
| Cost Code:*                      | Q Search Cost Codes<br>31080-12200 - Plumb | x<br>Ding - Trim/Finis | •            | Instructions:   |                         |  |  |
| EPO Reason:*                     | Select an EPO Reas                         | son                    |              |                 |                         |  |  |
| Add Item Quantities              |                                            |                        |              |                 |                         |  |  |
| Product                          | Qty                                        | Price Each             | Sell Unit    | Conv Qty        | Unit Price              |  |  |
| 1<br>2                           | 0                                          | \$200.00               | EA           | 1.000           | \$200.00                |  |  |
|                                  |                                            | Enter Additional Iten  | ns Freeform  |                 |                         |  |  |

### **EPO Supplier Start Date**

Update the "Start Date" label to say "Supplier Start Date". See picture above.

### Mark Ready Button for EPOs

In the task pane, display a Mark Ready (or Mark Not Ready) button available for EPOs. The Mark Ready button will be displayed when:

- The task is an EPO
- EPO is Marked Not Ready
- Task Status is scheduled
- EPO is not approved
- EPO has not been exported or reconciled

The Mark Not Ready button should only be displayed when

- The Task is an EPO
- EPO is Marked Ready
- Task Status is scheduled
- EPO is Approved but not exported or reconciled

| iPad ᅙ                                                                                                   | 3:15 PM                                                                                                    |                                      |                                                     | 🕒 🗍 77%        | 6 🗖 🖿       |
|----------------------------------------------------------------------------------------------------|----------------------------------------------------------------------------------------------------|--------------------------------------|-----------------------------------------------------|----------------|-------------|
| BuildPro – JME                                                                                           | <b>HYPHEN</b>                                                                                                    |                                      |                                                     |                | <b>D</b> ar |
| 😭 Marshall Ridge - 75                                                                                    | Q On Page Search X Scheduled and in Progr                                                                                               | ress                                 | $\mathbf{\nabla}$                                   | Working Online | igodot      |
| (Warranty) Start: 07/23/2013<br>End: 08/18/2013                                                          | Stage 1 - COMPLETE [M] *<br>Supplier: Self Supplied                                                                                     | Lead:<br><mark>Start:</mark><br>End: | 07/06/2015<br>07/06/2015<br>07/06/2015              | START          |             |
| 61219140000 - 9876 Carte Blanche<br>Drive - 2592 Plan<br>(Warranty) Start: 07/23/2014<br>End: 08/18/2014 | Stage 2 - COMPLETE [M] *<br>Supplier: C AND B ELECTRIC                                                                                  | Lead:<br><mark>Start:</mark><br>End: | 07/01/2015<br>07/01/2015<br>07/01/2015              | START          |             |
| 61219140001 - 9878 Carte Blanche<br>Drive - 2592 Plan<br>(Warranty) Start: 04/01/2015                    | Stress Cables [M] *<br>Supplier: Unassigned vendor                                                                                      | Lead:<br><mark>Start:</mark><br>End: | 07/07/2015<br>07/15/2015<br>07/15/2015              |                |             |
| End: 08/18/2015<br>61219140002 - 9880 Carte Blanche<br>Drive - 2592 Plan                                 | EPO: Roof Draw #1 [137899 - 800021-000 - 39060]<br>[OP [P] - EPO<br>Supplier: C AND B ELECTRIC                                          | Lead:<br><mark>Start:</mark><br>End: | 06/04/2015<br>06/10/2015<br>06/10/2015              |                |             |
| (Warranty) Start: 04/01/2015<br>End: 08/20/2015                                                          | EPO: Roof Draw #1 [137899 - 800021-000 -<br>39060][OP [P] - EPO                                                                         | Lead:<br>Start:                      | 06/24/2015<br>06/30/2015                            |                |             |
| 61219140003 - 9999 Magna Charta Dr<br>- 2592 Plan<br>(Active) Start: 07/01/2015<br>End: 10/20/2015       | Supplier: C AND B ELECTRIC<br>Stage: Stage 3 - Framing Complete<br>LATE<br>Supplier Details Line Items Add EPO Order History Add Defect | End:                                 | 07/01/2015                                          | MARK READY     |             |
| Docs Options Details Add EPO Refresh                                                                     | Roof Draw #1 [137899 - 800021-000 - 39060][OP]<br>[A] [P] *<br>Supplier: C AND B ELECTRIC                                               | Lead:<br>Start:<br>End:              | 06/24/2015<br>06/30/2015<br><mark>07/01/2015</mark> |                |             |
| Add Defect Notes                                                                                         | Home Network Prewire [M] *                                                                                                    | Lead:                                | 06/26/2015                                          |                |             |

## **EPO Supplier Order # Field**

Add a Supplier Order # field to the Add EPO Screen. This functionality is modularized and may not appear for all users.

| 0 😑 0          |                            | iPad Air 2 – iOS 10.2 (14C89) |                   |                           |
|----------------|----------------------------|-------------------------------|-------------------|---------------------------|
| Carrier 🗢      |                            | 2:52 PM                       |                   | 100%                      |
| BuildPro -     | – Add EPO                  | <b>HYPHEN</b>                 |                   |                           |
| 101 Main St.   |                            |                               |                   | Working Online 🔴          |
| Cancel EPO     |                            | Create EPO                    |                   | Create EPO and Mark Ready |
| Task Name:*    | EPO: 8/3/2017              |                               | EDO Notor         | Note                      |
| Supplier:*     | Q Search Suppliers         |                               | (to backoffice)   |                           |
|                | Select a Supplier          |                               |                   |                           |
| Job Stage:*    | Select a Job Stage         | *                             |                   |                           |
| Supplier Start | 8/4/2017                   |                               |                   |                           |
| Date:*         |                            |                               | Supplier          | Instructions              |
| Cost Code:*    | <b>Q</b> Search Cost Codes |                               | Instructions:     |                           |
|                | Select a Cost Code         | ×                             |                   |                           |
| EPO Reason:*   | Select an EPO Reason       |                               | Supplier Order #: |                           |
|                |                            | Enter Freeform Items          |                   |                           |
|                | SKU Description            | Option                        | Quantity          | Unit Price                |
|                |                            | Select 🔻                      |                   |                           |
|                |                            | Select 💌                      |                   |                           |

### **Supplier Generated EPOs**

Previously, Supplier created EPOs (SP-EPOs) were withheld from the BuildPro App. In Version 4 of the BuildPro App, SP EPOs will show in JME similarly to a regular EPO, with the additional note that it is an SP EPO.

| (Active)                                                                  | End 1/1/2013 |                                           |                                                                                                    | 0100100     |            |                                                    | E         | nd:1/1/2013 |  |
|---------------------------------------------------------------------------|--------------|-------------------------------------------|----------------------------------------------------------------------------------------------------|-------------|------------|----------------------------------------------------|-----------|-------------|--|
| 102548882 - 1414 Peachtree Ave<br>(Active) Start 1/1/2013<br>End 1/1/2013 |              | SP EPO<br>Supplier<br>Stage: F<br>PO Stat | SP EPO: 1/1/2014 - Site Prep and Grading<br>Supplier: ABC Grading and Land Development<br>Stage: Framing<br>PO Status: Shipped |             |            | Lead: 1/1/2013<br>Start: 1/1/2013<br>End: 1/1/2013 |           | START       |  |
| چ چ                                                                       | 1            | O<br>Depplar Details                      | Line Itema                                                                                                    | Const Texts | Ant EPO    | Deber Hatory                                       |           | Anteres     |  |
| × D                                                                       |              | Site Pre                                  | p and Gradi                                                                                                    | ng (9999999 | 9 - 185503 | 2-000 30040][0                                     | DP][A] Le | od:1/1/2013 |  |

If you have questions beyond the scope of this document, contact the <u>Customer Care Center</u>.